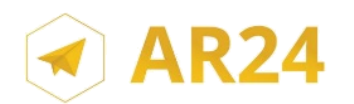

## Mon identification visuelle pas à pas pour accuser réception de mon courrier recommandé électronique sur AR24

L'identification visuelle est possible depuis un smartphone ou un ordinateur équipé d'une webcam et du navigateur Google Chrome.

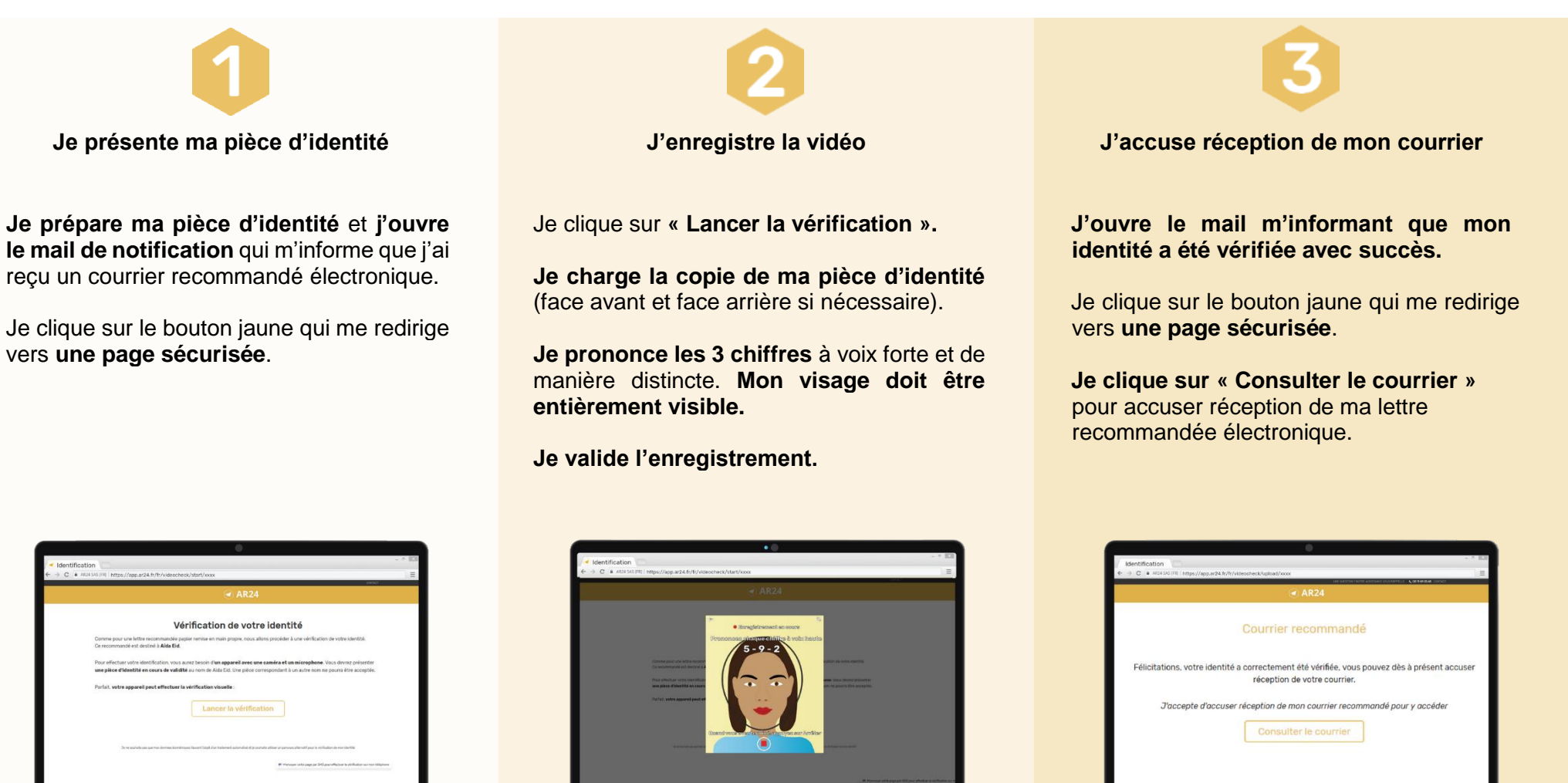

En cas de difficultés, vous pouvez contacter le service client par téléphone au 01 85 08 88 64 ou par mail, à **contact@ar24.fr**, en nous laissant vos coordonnées téléphoniques afin qu'un conseiller vous assiste.